Adobe Photoshop Album Starter Edition 3.0

#### TIDAK ADA JAMINAN

Aplikasi pihak ketiga yang disertakan dengan perangkat Anda mungkin telah dibuat dan dimiliki oleh orang atau badan yang tidak berafiliasi atau terkait dengan Nokia. Nokia tidak memiliki hak cipta atau hak atas kekayaan intelektual terhadap aplikasi pihak ketiga tersebut. Oleh karenanya, Nokia tidak bertanggung jawab untuk memberikan dukungan bagi pengguna akhir atau menjamin fungsionalitas dari aplikasi ini, termasuk informasi yang disajikan pada aplikasi atau dalam dokumen tersebut. Nokia tidak memberikan jaminan apa pun untuk aplikasi pihak ketiga. DENGAN MENGGUNAKAN APLIKASI ANDA MEMAHAMI BAHWA APLIKASI TERSEBUT DIBERIKAN APA ADANYA TANPA JAMINAN APA PUN BAIK TERSIRAT MAUPUN TERSURAT, SEJAUH YANG DIPERBOLEHKAN PERATURAN HUKUM YANG BERLAKU, LEBIH JAUH LAGI ANDA MEMAHAMI BAHWA NOKIA ATAU PERUSAHAAN AFISILIASINYA TIDAK MEREKOMENDASIKAN ATAU MEMBERI JAMINAN APA PUN. BAIK TERSIRAT MAUPUN TERSURAT. TERMASUK NAMUN TIDAK TERBATAS PADA HAK KEPEMILIKAN, KEADAAN YANG DAPAT DIPERJUALBELIKAN ATAU KESESUAIAN UNTUK TUJUAN TERTENTU. ATAU BAHWA PERANGKAT LUNAK TERSEBUT TIDAK AKAN MELANGGAR PATEN, HAK CIPTA, MEREK DAGANG ATAU HAK LAIN DARI PIHAK KETIGA MANAPUN.

#### © 2007 Nokia. Semua hak dilindungi undang-undang.

Nokia, Nokia Connecting People, Nseries, dan N77 adalah merek dagang atau merek dagang terdaftar dari Nokia Corporation. Produk dan nama perusahaan lain yang tercantum di sini adalah merek dagang atau nama dagang masing-masing pemilik. Nokia menerapkan kebijakan pengembangan yang berkesinambungan. Oleh karena itu, Nokia berhak melakukan perubahan dan perbaikan atas produk yang diuraikan dalam buku petunjuk ini tanpa pemberitahuan sebelumnya.

Dilarang memperbanyak, mentransfer, menyebarluaskan, atau menyimpan sebagian atau seluruh isi dokumen ini dalam bentuk apa pun tanpa izin tertulis dari Nokia.

SEJAUH YANG DIPERBOLEHKAN OLEH PERATURAN HUKUM YANG BERLAKU, DALAM KEADAAN APA PUN NOKIA ATAU PEMBERI LISENSINYA TIDAK BERTANGGUNG JAWAB ATAS HILANGNYA DATA ATAU PENGHASILAN ATAU KERUGIAN KHUSUS, KEBETULAN, SEBAGAI AKIBAT DARINYA ATAU TIDAK LANGSUNG APA PUN PENYEBABNYA.

ISI DOKUMEN INI DIBERIKAN SECARA "APA ADANYA". KECUALI JIKA DITENTUKAN LAIN DALAM PERATURAN HUKUM YANG BERLAKU, TIDAK ADA JAMINAN APA PUN, BAIK YANG TERSURAT MAUPUN TERSIRAT, TERMASUK, NAMUN TIDAK TERBATAS PADA, JAMINAN TERSIRAT MENGENAI KEADAAN YANG DAPAT DIPERJUALBELIKAN DAN KESESUAIAN UNTUK TUJUAN TERTENTU, YANG DIBUAT SEHUBUNGAN DENGAN AKURASI DAN KEHANDALAN ATAU ISI DOKUMEN INI. NOKIA BERHAK

#### MENGUBAH DOKUMEN INI ATAU MENARIKNYA SETIAP SAAT TANPA PEMBERITAHUAN TERLEBIH DAHULU.

Ketersediaan produk tertentu dan penerapan dan layanan untuk produk tersebut mungkin berbeda-beda menurut wilayah. Hubungi agen Nokia Anda untuk memperoleh informasi lebih lanjut, dan ketersediaan pilihan bahasa.

Beberapa pengoperasian dan fitur tergantung kartu SIM dan/atau jaringan, tergantung MMS, atau tergantung kompatibilitas perangkat dan format konten yang didukung. Beberapa layanan dikenakan tagihan terpisah.

Perlindungan hak cipta mungkin melarang penyalinan, modifikasi, pengiriman, atau pengalihan beberapa gambar, musik (termasuk nada dering), dan materi lain. Lihat buku petunjuk untuk memperoleh informasi penting lainnya mengenai perangkat Anda.

## Adobe Photoshop Album Starter Edition

Adobe Photoshop Album Starter Edition 3.0 akan membantu Anda mencari, memperbaiki, dan mudah berbagi foto melalui PC yang kompatibel. Dengan versi Starter Edition ini Anda dapat:

- Menggunakan tag (penanda) untuk menyusun semua foto Anda agar mudah dicari.
- Menggunakan tampilan kalender untuk melihat semua foto digital di satu tempat.
- Memperbaiki kesalahan foto yang umum.
- Berbagi foto dengan berbagai cara: kirim melalui e-mail, cetak di rumah, atau kirim ke perangkat selular yang kompatibel.

#### Instalasi

Instal aplikasi Adobe Photoshop Album Starter Edition pada PC yang kompatibel (tersedia pada CD-ROM). Starter Edition memerlukan sistem operasi Microsoft Windows 2000 atau XP, Nokia Nseries PC Suite 1.5 atau yang lebih baru untuk konektivitas antara perangkat dengan PC, dan Apple QuickTime 6.5.1. atau yang lebih baru untuk melihat dan mengedit klip video. Nokia Nseries PC Suite tersedia pada CD-ROM yang disertakan dengan perangkat Anda. Jika sistem Anda tidak memiliki Apple QuickTime yang terpasang, Anda dapat menginstalnya dari www.apple.com/quicktime/download. Ikuti petunjuk instalasi pada layar.

#### Mentransfer foto dan klip video dari Nokia N77 ke PC

Ada dua cara untuk mentransfer foto Anda dari perangkat ke Starter Edition.

Untuk mentransfer foto dan klip video ke PC yang kompatibel secara otomatis, lakukan yang berikut ini:

- Hubungkan perangkat Anda ke PC yang kompatibel dengan kabel USB. Pada PC, kotak dialog Adobe Photo Downloader akan terbuka, kemudian file foto dan video baru yang diambil sejak transfer terakhir akan dipilih secara otomatis.
- 2 Untuk memulai transfer, klik Get Photos (Ambil Foto). Semua file yang dipilih akan diimpor ke Starter Edition. Semua album yang dibuat dalam galeri perangkat Anda akan ditransfer secara otomatis ke Starter Edition dan ditunjukkan sebagai tag.

**3** Anda dapat memilih untuk menghapus file dari perangkat setelah file tersebut ditransfer ke Starter Edition.

Untuk mengaktifkan atau menonaktifkan kotak dialog **Adobe Photo Downloader** otomatis, klik kanan ikon pada task bar.

Untuk mentransfer foto ke PC yang kompatibel secara manual, lakukan yang berikut ini:

- 1 Hubungkan perangkat Anda ke PC yang kompatibel dengan kabel data USB atau menggunakan konektivitas Bluetooth.
- 2 Aktifkan aplikasi Starter Edition.
- 3 Pada panel cara pintas, klik Get photos (Ambil Foto) > From Camera (Dari Kamera), Mobile Phone (Ponsel) atau Card Reader (Pembaca Kartu). Kotak dialog Adobe Photo Downloader akan terbuka.
- 4 Klik Get Photos (Ambil Foto) untuk memulai transfer. Semua file yang dipilih akan diimpor ke Starter Edition. Semua album yang dibuat dalam galeri perangkat Anda akan ditransfer secara otomatis ke Starter Edition dan ditunjukkan sebagai tag.
- 5 Anda dapat menghapus file dari perangkat setelah file tersebut ditransfer ke Starter Edition.

### Mentransfer foto dan klip video dari PC ke Nokia N77

Untuk mentransfer kembali foto dan klip video yang telah diedit ke perangkat Anda, lalukan yang berikut ini:

- Hubungkan perangkat Anda ke PC yang kompatibel dengan kabel data USB atau menggunakan konektivitas Bluetooth.
- 2 Aktifkan aplikasi Starter Edition.
- **3** Pilih foto dan video yang akan ditransfer ke perangkat Anda.
- 4 Klik Share (Berbagi-pakai) dalam panel cara pintas, lalu pilih Send to Mobile Phone (Kirim ke Ponsel).
- 5 Klik OK.

#### Mengatur dan mencari foto menurut tanggal

Starter Edition akan menyusun foto-foto Anda secara otomatis menurut tanggal agar mudah dicari. Ada dua cara untuk mencari foto menurut tanggal: melalui photo well (daftar foto) dan calendar view (tampilan kalender). Untuk mencari foto dengan menggunakan photo well, lakukan yang berikut ini:

- 1 Pilih Photo Well (Daftar Foto) pada panel cara pintas.
- 2 Dalam timeline di bawah panel cara pintas, pilih bulan dari foto yang akan dilihat. Foto dari bulan tersebut akan ditampilkan dalam daftar foto.

Untuk mencari foto dengan menggunakan tampilan kalender, lakukan yang berikut ini:

- 1 Pilih Calendar View (Tampilan Kalender) pada panel cara pintas.
- 2 Pada tampilan kalender, pilih hari yang dilengkapi foto untuk melihat semua foto yang diambil pada hari itu.
- **3** Gulir dari bulan ke bulan menggunakan tombol panah di bagian atas kalender.

## Mengatur dan mencari foto menggunakan tag

Cari foto dengan menggunakan tag kata kunci berdasarkan orang, tempat, aktivitas, dan karakteristik foto lainnya. Bila foto sudah ditandai, Anda tidak perlu mengingat nama file, tanggal, atau folder untuk masing-masing foto.

Klik Atur pada panel cara pintas untuk membuka jendela Tag. Untuk membuat tag Anda sendiri, lakukan yang berikut ini:

- 1 Klik Baru dalam jendela Tag, lalu pilih Tag Baru.
- 2 Dalam kotak dialog Buat Tag, gunakan menu Kategori untuk memilih subkategori tag yang dikehendaki.
- 3 Dalam kotak teks Nama, masukkan nama untuk tag tersebut.
- 4 Dalam kotak teks **Catatan**, masukkan informasi yang akan ditambahkan tentang tag tersebut.
- 5 Klik OK.

Tag akan ditampilkan pada jendela **Tag** di bawah kategori atau subkategori yang dipilih.

Untuk memasang tag ke foto, tarik tag dari jendela Tag ke atas foto dalam daftar foto.

Untuk mencari foto Anda, klik dua kali tag dalam jendela Tag, pencarian akan menemukan semua foto yang memiliki tag khusus tersebut.

Untuk mempersempit kisaran foto dan melompat ke bulan tertentu, klik panel tersebut dalam timeline.

Jika Anda membuat album baru pada perangkat, menambahkan foto ke dalamnya, dan mentransfer foto ke Starter Edition, informasi album ditampilkan sebagai tag baru di bawah **Tag impor**.

### Memperbaiki foto Anda

Untuk memperbaiki masalah foto yang umum, lakukan yang berikut ini:

- 1 Pilih foto dalam daftar foto.
- 2 Klik Perbaiki Foto pada panel cara pintas. Starter Edition akan membuat salinan file foto aslinya untuk diedit.

Untuk memperbaiki foto secara otomatis, pilih Auto Smart Fix (Perbaikan Cerdas Oto.).

Untuk memperbaiki foto secara manual, pilih **Fix Photo Window...** (Perbaiki Jendela Foto...), dan dari pilihan berikut:

**Umum**-Pilih koreksi otomatis untuk warna, tingkat, kontras, atau ketajaman.

**Potong**—Memotong foto untuk menyempurnakan komposisi atau memberikan penekanan pada suatu foto.

Mata Merah-Memperbaiki efek mata merah yang disebabkan oleh lampu kilat kamera.

# Memutar dan mengedit video Anda

Untuk memutar video, klik dua kali file video, lalu klik **Putar** pada jendela video.

Untuk mengedit, mengatur ulang, dan menghapus adegan dalam film selular Anda:

- 1 Klik kanan file film, lalu pilih **Edit Film Selular**. Anda akan melihat bingkai pertama video Anda dalam dalam jendela video. Penanda biru pada timeline di bagian bawah jendela video menunjukkan bingkai yang sedang ditayangkan.
- 2 Untuk memutar, menunda, menghentikan, kembali ke awal, atau ke akhir, gunakan tombol kontrol di bagian bawah jendela video. Untuk berpindah di sepanjang video, geser penanda biru pada timeline.
- 3 Untuk memilih bagian dari video yang akan dipotong, diatur ulang, atau dihapus, lakukan salah satu berikut ini:
  - Geser panel pemilihan yang terletak di bagian awal dan akhir timeline.
  - Untuk menandai waktu mulai pemilihan, tekan terus tombol Shift, kemudian klik pada timeline. Untuk menandai waktu akhir, tekan terus tombol Ctrl, kemudian klik pada timeline.

Setelah salah satu bagian dipilih, Anda dapat menggeser panel pemilihan pada timeline.

4 Untuk menghapus bagian video yang dipilih, klik tombol Hapus Pilihan pada toolbar. Untuk memotong pilihan dan menghapus bagian luar, klik tombol Potong Pilihan pada toolbar. Untuk menyalin pilihan dan menyimpannya ke waktu lain, klik tombol Salin Pilihan pada toolbar. Geser penanda biru dalam timeline ke titik yang dikehendaki, lalu klik tombol Tempel.

## Informasi lebih lanjut

Untuk petunjuk tambahan tentang fungsi program, pilih Petunjuk > Adobe Photoshop Album Starter Edition 3.0 Help... pada menu utama.

Untuk dukungan produk dan informasi lainnya mengenai Starter Edition, kunjungi www.adobe.com/products/photoshopalbum/starter.html.